# BT Call Tracker User Guide

Analyse your incoming and outgoing call performance

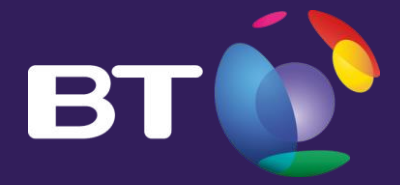

# This user guide has been put together to walk you through BT Call Tracker, so that you can:

- Understand how to access your data
- Understand how to update your preferences so you only see data that you value the most
- Navigate your way through the dashboard summary
- Use Call Tracker to view and compare up to 12 months of call data\*
- Learn where to access new features including DDI activity reports
- Create custom reports

#### Contents

Call Tracker Dashboard - An overview Call Tracker Dashboard - Your incoming calls <u>Call Tracker Dashboard - Longest time to answer</u> Call Tracker Dashboard - Your service number details Call Tracker – Call reports <u>Call Tracker – Usage reports – Summary</u> Call Tracker – Usage reports – Distribution Call Tracker – Usage reports – Geographic & Call handling Call Tracker – Usage reports – Service number Call Tracker – Usage reports – Simultaneous calls Call Tracker – My reports <u>Call Tracker – My downloads</u> <u>Call Tracker – Embark (Featureline Corporate reports)</u>

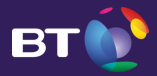

#### Call Tracker Dashboard - An overview

Return to Contents

The Call Tracker dashboard is the first screen you see when you have logged in. It shows a key summary of call highlights for the current month. On your very first login you will need to set your working hours and click save to populate all reports. These preferences will then be saved for all subsequent visits

| Dashboard Call reports | Usage reports My reports My c        | lownloads          | BT C                           | all Tracker Prefere                     | ences Need help?         |
|------------------------|--------------------------------------|--------------------|--------------------------------|-----------------------------------------|--------------------------|
| Last month you mi      | ssed calls worth $\pounds 112$       | ,260.00            | Based on £10.<br>Change your a | 00 (average call v<br>verage call value | value)                   |
| Incoming calls summ    | nary                                 |                    | Show me: Incomin               | ng Calls   Outgoir                      | ng Calls   All Calls     |
|                        | Call highlights for .                | August 2015        |                                | Compared to<br>last month               | Compared to<br>last year |
| 4 910/                 | Engaged Calls                        | 1.04%              | 2,432 calls                    | 0.22%                                   | 1.04%                    |
| 4.81%<br>Calls not     | Answered Calls                       | 95.19%             | 221,949 calls                  | 0.36%                                   | 95.19%                   |
| completed              | <ul> <li>Unanswered Calls</li> </ul> | 3.77%              | 8,794 calls                    | 0.13%                                   | 3.77%                    |
|                        | Longest time to ans                  | wer an incoming ca | II: 367 secs                   | iew longest time<br>ncoming call detai  | o answer<br>ils below    |
|                        |                                      |                    |                                |                                         |                          |
| + Your incoming calls  |                                      |                    |                                |                                         |                          |
| + Longest time to answ | ver call details (incoming calls     | only)              |                                |                                         |                          |
| + Your service number  | s details                            |                    |                                |                                         |                          |
|                        |                                      |                    |                                |                                         |                          |

Look here to see your longest time to answer a call for the current month. You can also click to see your longest times to answer in more detail

### Use BT Call Tracker preferences to set your businesses working days and hours.

| Set working<br>This limits the<br>After making<br>Use defau<br>Monday<br>Tuesday<br>Wednesdar<br>Thursday<br>Friday<br>Saturday<br>Sunday | nours period (UK time)         call data shown in some reports to the selected working hours.         ny changes, click Save.         : period - Monday to Friday (08:00-17:59) and closed Saturday and Sunday         From       08:00 • to 00:59 • Use Monday's time period for all weekdays         From       08:00 • to 00:59 • Note.         * From       08:00 • to 00:59 • You can set any time up to 24hrs after the 'From' time. This period may include hours of the following day, eg From 20:00 to 02:59.         From       08:00 • to 00:59 • Prom         From       08:00 • to 00:59 • Prom         From       08:00 • to 00:59 • Prom         From       08:00 • to 00:59 • Prom         From       08:00 • to 00:59 • Prom         From       00:59 • Prom         From       Closed • to 00:59 • Prom         From       Closed • to 00:59 • Prom |
|----------------------------------------------------------------------------------------------------|----------------------------------------------------------------------------------------------------|
|                                                                                                    | Cancel                                                                                                    |
| The dashb<br>because th<br>set the ave                                                                                                    | oard shows the total value of calls missed<br>ney were unanswered or engaged. You can<br>erage value placed on each call here                                                                                                    |
| BT Call Trac                                                                                                    | ter Preferences                                                                                                    |
| Set the value of                                                                                                    | missed call to your business                                                                                                    |
| 1) Type the aver value                                                                                                    | age value of a missed call £ 10.00 Average call                                                                                                    |
| 2) Click Re-calcu                                                                                                    | ate Re-calculate <b>£112,260.00</b> Re-calculated value of missed calls last month                                                                                                    |

The default view shows the incoming calls summary but you can also choose to display outgoing calls only or all calls

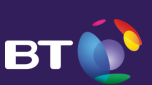

**Return to Contents** 

Expand here to look at the summary data in more detail. There are three options to choose from

Your incoming calls shows a summary of calls answered, unanswered or engaged by each day of the month

#### Call reports Usage reports My reports My downloads BT Call Tracker Preferences Need help? Last month you missed calls worth £112,260.00 Based on £10.00 (average call value) Change your average call value Incoming calls summary Show me: Incoming Calls | Outgoing Calls | All Calls Call highlights for August 2015 Compared to Compared to last month last year 1.04% Engaged Calls 1.04% 2,432 calls 0.22% 4.81% 95.19% 95.19% 221.949 calls 0.36% Answered Calls Calls not ompleted 3.77% O Unanswered Calls 3.77% 8,794 calls 0.13% View longest time to answe Longest time to answer an incoming call: 367 secs incoming call details below + Your incoming calls Longest time to answer call details (incoming calls only) + Your service numbers details

#### Your incoming calls

| Date        | Answered calls | Engaged calls 🗸 🗸 | Unanswered calls | K  |
|-------------|----------------|-------------------|------------------|----|
|             |                |                   |                  | Ţ. |
| 14 Aug 2015 | 9672           | 1492              | 434              |    |
| 10 Aug 2015 | 11729          | 77                | 410              | Ξ  |
| 20 Aug 2015 | 10238          | 70                | 392              |    |
| 12 Aug 2015 | 10461          | 69                | 436              |    |
| 28 Aug 2015 | 10227          | 68                | 393              |    |
| 17 Aug 2015 | 11474          | 61                | 400              |    |
| 24 Aug 2015 | 11805          | 61                | 431              |    |
| 05 Aug 2015 | 10398          | 51                | 325              |    |
| 10 Aug 2015 | 10874          | 50                | 325              | -  |

Click at the top of any field to sort by ascending or descending

On each report you can click here to print the report or download to MS Excel

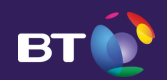

#### Longest time to answer call details shows the 500 calls that rang for the longest time

Longest time to answer call details (incoming calls only)

| Date                      | Time of call<br>HH:MM:SS | Service number        | Calling number 🔨 | Time (secs)<br>to answer | _         |
|---------------------------|--------------------------|-----------------------|------------------|--------------------------|-----------|
| 03 Sep 2015               | 15:10:06                 | 0190                  | 07984            | 83                       | *         |
| 11 Sep 2015               | 12:04:10                 | 0208                  | 07984            | 102                      |           |
| 22 Sep 2015               | 13:41:21                 | 0190                  | 07985            | 76                       |           |
| 29 Sep 2015               | 13:15:48                 | 0122                  | 07985            | 102                      | (=)       |
| 18 Sep 2015               | 15:36:10                 | 0137                  | 07990            | 113                      |           |
| 22 Sep 2015               | 12:57:15                 | 0137                  | 08006            | 81                       |           |
| 11 Sep 2015               | 10:59:19                 | 0120                  | UNKNOWN          | 103                      |           |
| 12 Sep 2015               | 10:40:36                 | 0208                  | UNKNOWN          | 104                      |           |
| Records per page: 30   50 | 100   200   500          | Showing 1 - 500 of 50 | 00               | Previous   Page 1   N    | •<br>lext |
|                           |                          |                       |                  | d this report 🚊 Print    |           |

Click on any field to sort your data. Choose any field and click to sort by ascending or descending

The first five digits\* of the calling number will be shown where available. When we do not receive the calling number from the exchange switch this will be shown as UNKNOWN

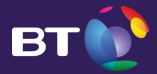

Your service number details shows all telephone numbers that are included in your NCP report

#### Your service numbers details

| Service number 🔨 | Line Type   | Lines | BT Call Tracker | Installation Address    |
|------------------|-------------|-------|-----------------|-------------------------|
| 0118             | ISDN30E     | 8     | standard        | CLOVE<br>READI          |
| 0118             | ISDN30E     | 30    | standard        | LANCA<br>ROVER<br>OQX   |
| 0120             | ISDN30 DASS | 8     | standard        | LANCA<br>COLCH<br>WESTS |
| 0120             | ISDN30E     | 20    | standard        | LANCA<br>COLCH          |
| 0120             | ISDN30E     | 8     | standard        | Phoenix .               |

Your service number inventory now includes the line type, number of lines and the installation address for all of your main service numbers

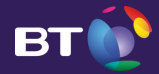

Call Tracker – Call reports

<u>Return to Contents</u>

## The Call Reports tab displays your summary data in more detail

# BT Call Tracker Analyse your incoming ind outgoing call performance Deshboard Call reports Use these BT Call Tracker call reports to see more detail in your call data Incoming calls reports + Your incoming calls - engaged + Your incoming calls - unanswered + Your incoming calls - answered

Easily navigate to show data volumes for incoming, outgoing or all calls

Hover your mouse over any point on the graph to see the volumes for that day

Each call report shows a graphical view of all call volumes for each day of the current month. Click on any day in the month to show the detail in the table below

#### Your incoming calls - engaged

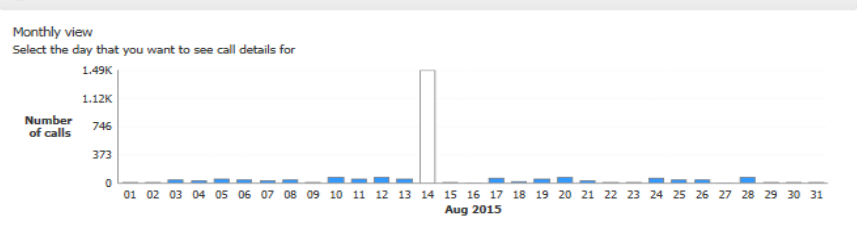

#### Call detail for 14 Aug 2015

| Service Number | Calling number | Start time<br>HH:MM:SS | End time<br>HH:MM:SS |   | Call duration |   |
|----------------|----------------|------------------------|----------------------|---|---------------|---|
| 0122           | UNKNOWN        | 00:00:00               | 00:00:00             | ( | 00:00:00      | Â |
| 0121           | UNKNOWN        | 00:00:00               | 00:00:00             | 0 | 00:00:00      | E |
| 0121           | UNKNOWN        | 00:00:00               | 00:00:00             | 0 | 00:00:00      |   |

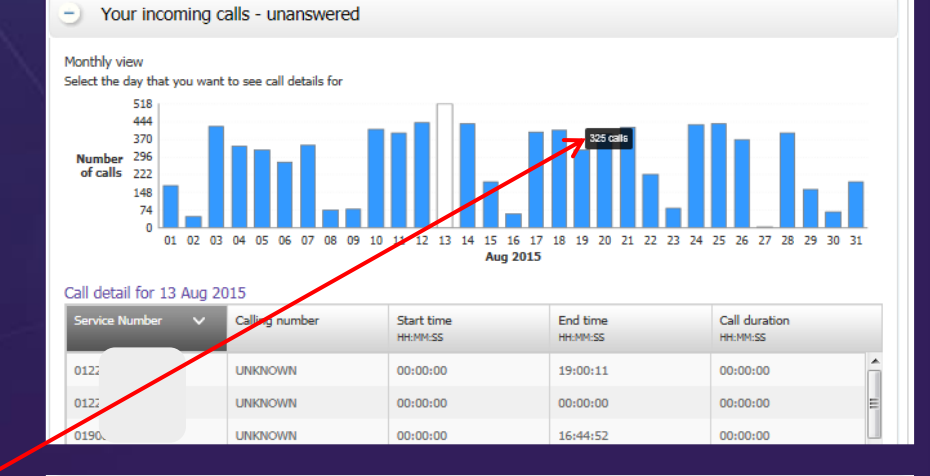

# Your incoming calls - answered Monthly view Select the day that you want to see call details for 11.81K 9.44K 9.44K 9.44K 9.44K 9.44K 9.23KK 01 02 03 04 05 06 07 08 09 10 11 12 13 14 15 16 17 18 19 20 21 22 23 24 25 26 27 28 29 30 31 Aug 2015

#### Call detail for 01 Aug 2015

| Service number | ~ | Calling number Start time<br>HH:MM:SS |          | End time<br>HH:MM:SS | Call duration<br>HH:MM:SS |  |
|----------------|---|---------------------------------------|----------|----------------------|---------------------------|--|
| 0134           |   | UNKNOWN                               | 16:06:34 | 16:07:07             | 00:00:33                  |  |
| 0134           |   | UNKNOWN                               | 11:22:52 | 11:26:30             | 00:03:38                  |  |
| 0134           |   | UNKNOWN                               | 11:46:37 | 11:48:38             | 00:02:01                  |  |

<u>eturn to Contents</u>

The usage report shows a summary of all data but also allows you to drill down into the detail

You can now view and easily download up to 12 months of call data\*

| Dashboard                                                               | Call reports                                                                    | Usage report                                                                              | My reports                                         | My down                                                 | loads                                               | BT Ca                                                                  | ll Tracker Preferences | Need help?  |
|-------------------------------------------------------------------------|---------------------------------------------------------------------------------|-------------------------------------------------------------------------------------------|----------------------------------------------------|---------------------------------------------------------|-----------------------------------------------------|------------------------------------------------------------------------|------------------------|-------------|
| Jse these BT Ca                                                         | all Tracker us                                                                  | sage reports t                                                                            | o see more d                                       | etail in your c                                         | all data                                            |                                                                        |                        |             |
| Jsage repo                                                              | rts                                                                             | Show rep                                                                                  | ort for: Sumn                                      | nary   Distribution                                     | n   Geographic                                      | Call handling   Se                                                     | rvice number   Simulta | neous Calls |
| ummary repo                                                             | rt                                                                              |                                                                                           |                                                    |                                                         |                                                     | Hours used for th                                                      | is report All hours    |             |
| etails of all incomin<br>howing : monthly<br>Summary of calls           | ng and outgoing                                                                 | g calls by date, ti<br>ailed calls                                                        | ime, and respons                                   | se                                                      |                                                     | Set working hour                                                       | s period               |             |
| Petails of all incomin<br>howing : monthly<br>Summary of calls<br>Month | ng and outgoing<br>s Fr<br>Incoming Y<br>answered                               | g calls by date, ti<br>ailed calls<br>Incoming<br>failed total                            | ime, and respons                                   | outgoing<br>answered                                    | Outgoing<br>failed total                            | Set working hour                                                       | s period               |             |
| etails of all incomin<br>howing : monthly<br>Summary of calls<br>Month  | ng and outgoing<br>s Fa<br>Incoming ~<br>answered<br>267893                     | g calls by date, ti<br>ailed calls<br>Incoming<br>failed total<br>50893                   | % Incoming<br>failed<br>15.96%                     | outgoing<br>answered<br>280339                          | Outgoing<br>failed total<br>99153                   | Set working hour<br>% Outgoing<br>failed<br>26.13%                     | s period               |             |
| Month Jul 2015<br>Jun 2015                                              | ng and outgoing<br>s Fa<br>Incoming ~<br>answered<br>267893<br>259731           | g calls by date, ti<br>ailed calls<br>Incoming<br>failed total<br>50893<br>52744          | % Incoming<br>failed<br>15.96%<br>16.88%           | Outgoing<br>answered<br>280339<br>271900                | Outgoing<br>failed total<br>99153<br>97169          | Set working hour<br>% Outgoing<br>failed<br>26.13%<br>26.33%           | s period               |             |
| Month I<br>Jul 2015<br>Jun 2015<br>May 2015                             | ng and outgoing<br>s Ra<br>Incoming Y<br>answered<br>267893<br>259731<br>239411 | g calls by date, ti<br>ailed calls<br>Incoming<br>failed total<br>50893<br>52744<br>36129 | % Incoming<br>failed<br>15.96%<br>16.88%<br>13.11% | e<br>Outgoing<br>answered<br>280339<br>271900<br>252258 | Outgoing<br>failed total<br>99153<br>97169<br>50834 | Set working hour<br>% Outgoing<br>failed<br>26.13%<br>26.33%<br>16.77% | s period               |             |

See the same level of detail displayed for failed calls only.

Any link which is blue is a hyperlink and can be clicked to see more detail. Choose any month to drill down to see activity by day or even any hour within a day.

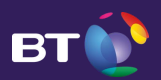

Return to Contents

| Usage                                              | e report                                             | ts                   | Show          | report for | : Summar | y   Distribu | tion   Geogra | aphic   Call h | andling   Se                  | ervice numbe              | er   Simultan | eous Calls |
|----------------------------------------------------|------------------------------------------------------|----------------------|---------------|------------|----------|--------------|---------------|----------------|-------------------------------|---------------------------|---------------|------------|
| Distribu                                           | ition repo                                           | ort<br>and call type | es across the | e vear     |          |              |               | Hour<br>Set v  | s used for th<br>vorking hour | his report A<br>rs period | ll hours      |            |
| Highest number of calls 31693 calls on 15 Jun 2015 |                                                      |                      |               |            |          |              |               |                |                               |                           |               |            |
|                                                    | Above yearly average Show calls above yearly average |                      |               |            |          |              |               |                |                               |                           |               |            |
|                                                    |                                                      |                      |               |            |          |              | Below yea     | arly average   | Show o                        | calls below y             | early averag  | e          |
| Show cal                                           | l type(s)                                            | All calls            |               | •          |          |              |               | No calls       | Show r                        | no calls                  |               |            |
| Date 🔨                                             | Aug 2015                                             | Jul 2015             | Jun 2015      | May 2015   | Apr 2015 | Mar 2015     | Feb 2015      | Jan 2015       | Dec 2014                      | Nov 2014                  | Oct 2014      | Sep 2014   |
| 01                                                 | 7297                                                 | 28356                | 31587         | 25959      | 0        | 0            | 0             | 0              | 0                             | 0                         | 0             | 0          |
| 02                                                 | 2101                                                 | 27449                | 28823         | 0          | 0        | 0            | 0             | 0              | 0                             | 0                         | 0             | 0          |
| 03                                                 | 28786                                                | 26990                | 27328         | 1969       | 0        | 0            | 0             | 0              | 0                             | 0                         | 0             | 0          |
| 04                                                 | 27842                                                | 7992                 | 27010         | 3398       | 0        | 0            | 0             | 0              | 0                             | 0                         | 0             | 0          |
| 05                                                 | 26758                                                | 2045                 | 27835         | 29988      | 0        | 0            | 0             | 0              | 0                             | 0                         | 0             | 0          |
| 06                                                 | 25986                                                | 30512                | 8187          | 28387      | 0        | 0            | 0             | 0              | 0                             | 0                         | 0             | 0          |
| 07                                                 | 24575                                                | 30264                | 2272          | 27662      | 0        | 0            | 0             | 0              | 0                             | 0                         | 0             | 0          |
| 08                                                 | 3621                                                 | 30224                | 30965         | 20744      | Ū        | 0            | 0             | Ū              | Ū                             | Ū                         | Ū             | 0          |
| 09                                                 | 2179                                                 | 29594                | 28906         | 0          | 0        | 0            | 0             | 0              | 0                             | 0                         | 0             | 0          |
| 10                                                 | 30174                                                | 26698                | 29103         | 0          | 0        | 0            | 0             | 0              | 0                             | 0                         | 0             | 0          |
| 11                                                 | 28449                                                | 7974                 | 27395         | 30688      | 0        | 0            | 0             | 0              | 0                             | 0                         | 0             | 0          |
| 12                                                 | 27364                                                | 2174                 | 26855         | 28879      | 0        | 0            | 0             | 0              | 0                             | 0                         | 0             | 0          |
| 13                                                 | 27009                                                | 30818                | 7869          | 28438      | 0        | 0            | 0             | 0              | 0                             | 0                         | 0             | 0          |
| 14                                                 | 27125                                                | 29215                | 2269          | 27463      | 0        | 0            | 0             | 0              | 0                             | 0                         | 0             | 0          |
| 15                                                 | 8080                                                 | 28648                | 31693         | 27801      | 0        | 0            | 0             | 0              | 0                             | 0                         | 0             | 0          |

The distribution report contains a heat map that helps you to easily identify problem areas

Quickly drill down further into the detail by clicking any cell to see which service numbers made up that days activity

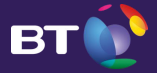

Return to Contents

| Usage repor                                                    | tts Sho                             | ow report for:               | Summary   Distr                  | ributior   Geogra            | aphic   Call har       | ndling   Service numbe             | r   Simultaneous                     | s Calls |
|----------------------------------------------------------------|-------------------------------------|------------------------------|----------------------------------|------------------------------|------------------------|------------------------------------|--------------------------------------|---------|
| Geographic repo                                                | ort for August 2                    | 015                          |                                  |                              | Hours<br>Set wo        | used for this report A             | l hours                              | •       |
| Change month Au                                                | ıg 2015                             | •                            |                                  |                              |                        |                                    |                                      |         |
| Showing: all countries                                         |                                     |                              |                                  |                              |                        |                                    |                                      |         |
| Country                                                        | ^                                   | Total calls                  | Answered                         | Total failed                 | Engaged                | Unanswered                         | Failed othe                          | r       |
| Channel Islands_Isl                                            | e Of Man                            | 13                           | 12                               | 1                            | 0                      | 0                                  | 1                                    |         |
| England                                                        | ←                                   | 63648                        | 42341                            | 21307                        | 562                    | 2391                               | 18354                                |         |
| Northern Ireland                                               |                                     | 40                           | 30                               | 10                           | 0                      | 2                                  | 8                                    | E       |
| Scotland                                                       |                                     | 441                          | 224                              | 217                          | 1                      | 19                                 | 197                                  |         |
| Wales                                                          |                                     | 458                          | 354                              | 104                          | 1                      | 5                                  | 98                                   | -       |
| Change Month Aug 2<br>All service num<br>Showing : All Service | 1015 💌<br>Number                    |                              |                                  |                              |                        |                                    |                                      |         |
| Service V<br>number                                            | Total<br>incoming time<br>to answer | Average<br>time<br>to answer | Total<br>incoming ca<br>duration | Avera<br>all incom<br>durati | ge<br>iing call<br>ion | Total<br>outgoing call<br>duration | Average<br>outgoing call<br>duration |         |
| 02085                                                          | 00:00:00                            | 00:00:00                     | 00:00:                           | :00 (                        | 00:00:00               | 290:30:10                          | 00:01:59                             | Â       |
| 02084                                                          | 00:00:00                            | 00:00:00                     | 00:00:                           | :00 (                        | 00:00:00               | 26:43:58                           | 00:01:20                             | =       |
| 02083                                                          | 00:05:51                            | 00:00:00                     | 140:00                           | :18 (                        | 00:02:28               | 131:02:44                          | 00:01:56                             |         |
| 02078                                                          | 00:00:00                            | 00:00:00                     | 00:00:                           | :00 (                        | 00:00:00               | 00:00:00                           | 00:00:00                             |         |
| 01925                                                          | 00:09:50                            | 00:00:00                     | 252:37                           | :09 (                        | 00:02:41               | 189:54:24                          | 00:01:38                             |         |
| 01915                                                          | 00:00:00                            | 00:00:00                     | 00:00:                           | :00 (                        | 00:00:00               | 00:00:00                           | 00:00:00                             |         |
| 01913                                                          | 06:36:17                            | 00:00:10                     | 90:17:                           | :43 (                        | 00:02:18               | 114:43:12                          | 00:01:42                             |         |
| 01912                                                          | 00:00:12                            | 00:00:00                     | 01:26:                           | :56 (                        | 00:00:59               | 02:32:35                           | 00:05:52                             |         |

The geographic report allows you to see the origin of each incoming UK call, handy to see where your customers ar<u>e based</u>

Drill down even further into each home country to view which region each call originated from

| England Regions 📃 🔨  | Total calls | Answered | Total failed | Engaged | Unanswered | Failed other |   |
|----------------------|-------------|----------|--------------|---------|------------|--------------|---|
|                      |             |          |              |         |            |              |   |
| East Midlands        | 2034        | 1003     | 1031         | 6       | 17         | 1008         | ŕ |
| East Of England      | 21861       | 13573    | 8288         | 54      | 363        | 7871         |   |
| Greater London       | 6542        | 4500     | 2042         | 10      | 175        | 1857         |   |
| North East England   | 2455        | 719      | 1736         | 0       | 29         | 1707         |   |
| North West England   | 3814        | 3165     | 649          | 17      | 85         | 547          | - |
| South East England   | 18958       | 13137    | 5821         | 227     | 1596       | 3998         |   |
| South West England   | 1028        | 788      | 240          | 5       | 33         | 202          |   |
| West Midlands        | 5290        | 4145     | 1145         | 226     | 69         | 850          | L |
| Yorkshire And Humber | 1666        | 1311     | 355          | 17      | 24         | 314          | - |

The call handling report details your call performance for all successful calls

Click any service number to see the DDI activity beneath

Click any call duration to see the activity beneath

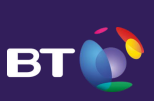

eturn to Contents

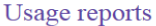

ts Show report for: Summary | Distribution | Geographic | Call handling | Service number | Simultaneous Calls

Hours used for this report All hours Set working hours period

-

Incoming and outgoing call performance by service number

Service number report for August 2015

Change Month Aug 2015

#### All service numbers

Showing : all service numbers

01908

82

19

Summary of calls Failed calls

| Service Number | Incoming ^<br>Answered | Incoming<br>failed total | % Incoming failed | Outgoing<br>Answered | Outgoing<br>failed total | % Outgoing<br>failed |
|----------------|------------------------|--------------------------|-------------------|----------------------|--------------------------|----------------------|
| 01908 XXXXX    | 6820                   | 414                      | 5 7204            | 2221                 | 465                      | 16.62%               |
| 0190           | 5957                   | 26                       | 0.43%             | 6979                 | 1778                     | 20.3% =              |
| 0190           | 5758                   | 41                       | 0.71%             | 7849                 | 1286                     | 14.08%               |
| 0170           | 5689                   | 2                        | 0.04%             | 7833                 | 1168                     | 12.98%               |
| 0192           | 5632                   | 2                        | 0.04%             | 6965                 | 1278                     | 15.5%                |
| 0121           | 5569                   | 1203                     | 17.76%            | 15743                | 3866                     | 19.72%               |
| 0151.          | 5215                   | 16                       | 0.31%             | 6133                 | 1415                     | 18.75%               |

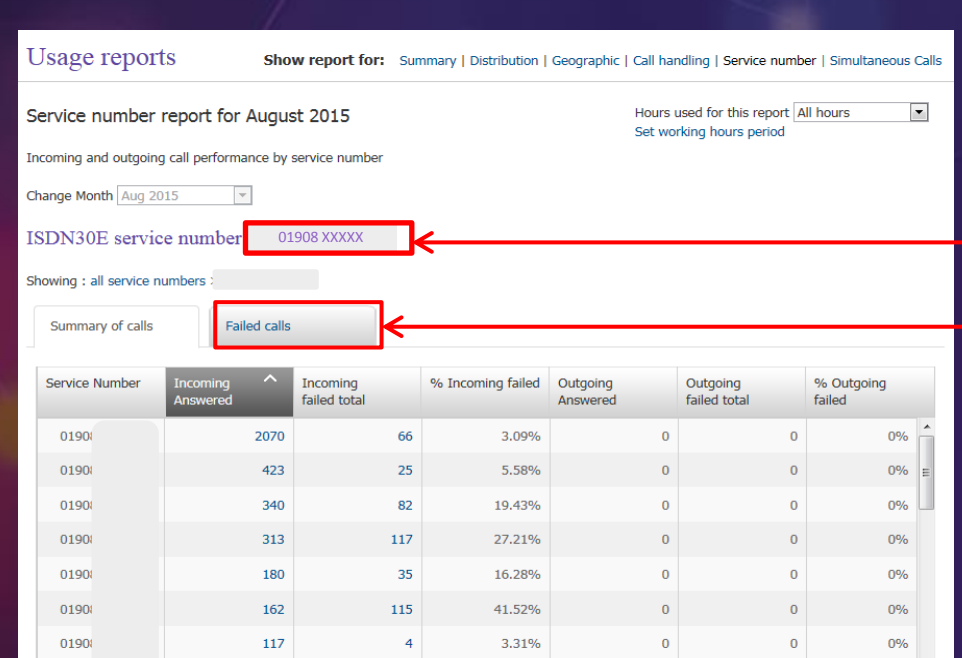

18.81%

0

0

0%

The service number report is where you see all activity for each of your service numbers

We listened to your feedback and for the first time we can now show call activity broken down to each DDI, just click on any service number in blue to see the DDI activity beneath

When you click on a service number the DDI activity for that number is then displayed. You can also see the same DDI activity isolated to failed calls only. Ideal for spotting problem lines within a DDI range

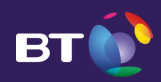

The simultaneous call report shows the times when you have calls being made both ways, great for determining how many lines you need and for identifying where any engaged bottlenecks are occurring

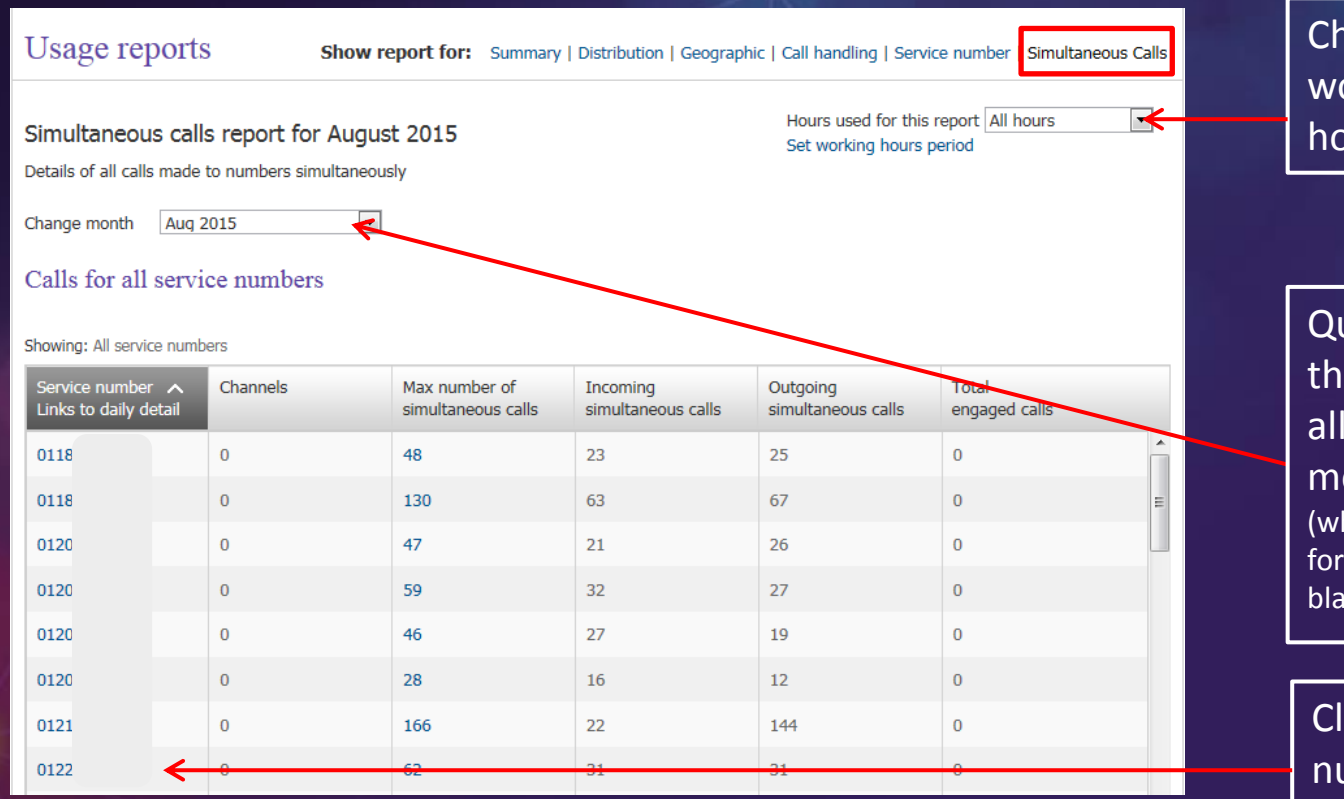

Choose to view all hours, working hours or out of hours from the drop down

Quickly switch month from this menu. The drop down allows you to select any month from the last 12 (where no data has been processed for that month, reports will show as blank)

Click on any service number to see the simultaneous activity drill down - by day or by hour

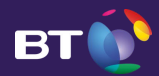

Call Tracker – My reports

Return to Contents

| Dashboard                       | Call reports      | Usage reports                                                     | My reports      | My downloads                                | BI Ca                                                       | III Tracker Preterences Need help?                                                                                              |  |  |  |
|---------------------------------|-------------------|-------------------------------------------------------------------|-----------------|---------------------------------------------|-------------------------------------------------------------|----------------------------------------------------------------------------------------------------|--|--|--|
| Create and view reports         |                   |                                                                   |                 |                                             |                                                             |                                                                                                    |  |  |  |
| - Create                        | a custom re       | port                                                              |                 |                                             |                                                             |                                                                                                    |  |  |  |
| My report na                    | ame*              |                                                                   |                 | Date range*                                 | From :                                                      | To :                                                                                                    |  |  |  |
| Report type                     | ⊧ pl              | ease select                                                       | •               |                                             |                                                             |                                                                                                    |  |  |  |
| Call type*                      | □ A<br>□ U<br>□ E | nswered calls<br>Inanswered calls<br>Ingaged calls<br>ailed other |                 | Time range*                                 | From :<br>please select 💌                                   | To :<br>please select 💌                                                                                                    |  |  |  |
| Charge Grou                     | ip All            |                                                                   | ]               | Time to                                     | All calls                                                   | Secs 00 00                                                                                                    |  |  |  |
| Calls from n<br>(first 5 digits | umber*            |                                                                   |                 | answer<br>(answered<br>calls only)          | Less than or equal to<br>More than or equal to              | 01<br>02<br>03<br>04 v                                                                                                    |  |  |  |
| Calls to num                    | ber*              | or select geograph                                                | nic prop(s)     |                                             |                                                             | Hours Mins Secs                                                                                                    |  |  |  |
| geographic a                    | area              | or select geograph                                                |                 | Call duration<br>(answered<br>calls only)   | All calls<br>Less than or equal to<br>More than or equal to | 00     1     00     00     1       01     01     01     01       02     02     02       03     03     03       04     04     04 |  |  |  |
|                                 |                   |                                                                   |                 | Ring duration<br>(unanswered<br>calls only) | All calls<br>Less than or equal to<br>More than or equal to | Secs<br>00<br>01<br>02<br>03<br>04 *                                                                                            |  |  |  |
|                                 |                   |                                                                   |                 |                                             | Clear Ca                                                    | Request report                                                                                                    |  |  |  |
| A My ron                        | ort               | Report name:ddi                                                   | test            |                                             | Report ready to                                             | view                                                                                                    |  |  |  |
| <ul> <li>my rep</li> </ul>      | ort               | Report requested:                                                 | 13:23 - 21/09/2 | 015                                         | 0                                                           | K                                                                                                    |  |  |  |

My reports is where you can create a custom report. Fill in the mandatory fields and up to the first 5 digits of a calling number to create a whole range of custom reports, including calls by charge band and calls by geographic area

Your report will show beneath when it is ready to view and download

B

|                                                                                                 | -                        |                    |                    |              | / |                     |                                 |                          |  |
|-------------------------------------------------------------------------------------------------|--------------------------|--------------------|--------------------|--------------|---|---------------------|---------------------------------|--------------------------|--|
| Dashboard                                                                                       | Call reports             | Usage reports      | My reports         | My downloads |   | BT Call Tr          | acker Preferences Need h        | elp?                     |  |
| You have 13 re                                                                                  | eports or reque          | sts in your list   |                    |              |   | Dele                | te all downloads and reque      | sts                      |  |
| Report name                                                                                     |                          |                    |                    |              |   | Date 🗸<br>requested | Download or delete              | l                        |  |
| SummaryReport_s                                                                                 | tandard_August20<br>ails | 15_all_incoming_fa | ailed_asc_service- | number       |   | 30 Sep 2015         | O Download ready<br>Delete file |                          |  |
| SummaryReport_standard_08August2015_all_incoming_answered_asc_service-number                    |                          |                    |                    |              |   | 30 Sep 2015         | O Download ready<br>Delete file | Ξ.                       |  |
| SummaryReport_standard_all hours_desc_incoming-answered                                         |                          |                    |                    |              |   | 30 Sep 2015         | Download ready<br>Delete file   |                          |  |
| CallTotals_standard_August2015_incoming_desc_engaged  Show report details                       |                          |                    |                    |              |   | 14 Sep 2015         | Ownload ready<br>Delete file    | oad ready<br>Delete file |  |
| Longest_Time_To_Answer_standard_desc_time-to-answer  Show report details                        |                          |                    |                    |              |   | 3 Sep 2015          | Ownload ready<br>Delete file    |                          |  |
| CallReport_standard_20July2015_all_incoming_answered_desc_calling-number<br>Show report details |                          |                    |                    |              |   | 27 Aug 2015         | Download ready<br>Delete file   |                          |  |

Where you have requested to download a report this will show in My downloads

- Files ready to download within 30 minutes of request
- Downloads are automatically deleted after 90 days
- Maximum number of reports allowed is 50

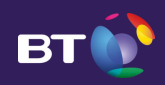

Call Tracker – Embark (Featureline Corporate reports)

Site Information

Return to Contents

| Dashboa                                            | rd Call re                                                                                                    | eports Usage       | reports Site re   | ports My n                           | eports My                                 | downloads B      | T Call Tracker Pref  | erences Need hel | p?       |  |  |
|----------------------------------------------------|----------------------------------------------------------------------------------------------------|--------------------|-------------------|--------------------------------------|-------------------------------------------|------------------|----------------------|------------------|----------|--|--|
|                                                    |                                                                                                    |                    |                   |                                      |                                           |                  |                      |                  |          |  |  |
| Use the                                            | e BT Call Tra                                                                                                    | acker site report  | s to see more     | detail in your                       | Embark netwo                              | ork calls        |                      |                  |          |  |  |
| -) Site                                            | e summarv                                                                                                    |                    |                   |                                      |                                           |                  |                      |                  |          |  |  |
| <u> </u>                                           | , our in it is a set of the set of the set o |                    |                   |                                      |                                           |                  |                      |                  |          |  |  |
|                                                    |                                                                                                    |                    |                   |                                      |                                           | Chowi            |                      |                  |          |  |  |
| OnNet                                              | and OffNet                                                                                                    | t call summar      | y for Februa      | ry 2016                              |                                           | SHOW             |                      | nNet and OffNet  | <u> </u> |  |  |
| Calls f                                            | or all sites                                                                                                    | S                  |                   |                                      |                                           | Chang            | e month              | eb 2016          | <u>~</u> |  |  |
|                                                    |                                                                                                    |                    |                   |                                      |                                           |                  |                      |                  |          |  |  |
|                                                    |                                                                                                    |                    |                   | Select filter                        | v codo 🛛 🗙                                | Clear o a 12     | I site location code | Apply filts      |          |  |  |
|                                                    |                                                                                                    |                    |                   | Site location                        | • Code                                    | e.g. 12          | 3430                 | Apply life       |          |  |  |
|                                                    |                                                                                                    |                    |                   |                                      |                                           |                  |                      |                  | _        |  |  |
| howing: all                                        | sites                                                                                                    |                    |                   |                                      |                                           |                  |                      |                  |          |  |  |
| Site                                               | 4                                                                                                    | Main site          | Incoming          | Incomina                             | Incoming                                  | Outgoing         | Diverted             | Diverted not     |          |  |  |
| location 🔨<br>code                                 | Postcode                                                                                                    | number             | answered          | engaged                              | unanswered                                | answered         | answered             | completed        |          |  |  |
| 7031                                               | KA3 1NJ                                                                                                    | 01563              | 1626              | 242                                  | 148                                       | 1096             | 1                    | 0                | ~        |  |  |
| 7032                                               | ML1 1QW                                                                                                    | 01698              | 1018              | 72                                   | 55                                        | 628              | 20                   | 0                |          |  |  |
| 7066                                               | M22 5LH                                                                                                    | 01614              | 909               | 40                                   | 44                                        | 588              | 23                   | 23               |          |  |  |
| ,,,,,,                                             | THEE DET                                                                                                    | 0101               | 505               | 10                                   |                                           | 500              | 20                   | 20               | - 1      |  |  |
| Downloa                                            | ad reports                                                                                                    | for February       | 2016              |                                      |                                           |                  |                      |                  |          |  |  |
| Select a m                                         | onth and click                                                                                                    | the report type to | o download netw   | ork summary d                        | letails for all site                      | s. Note.This wil | l be for complete    | months only      |          |  |  |
| Soloct mor                                         | th Eab 2010                                                                                                    | 5                  |                   |                                      |                                           |                  |                      |                  |          |  |  |
| Select mon                                         | 101 100 2010                                                                                                    | , •                |                   |                                      |                                           |                  |                      |                  |          |  |  |
| Download                                           | all reports (zip                                                                                                    | file containing al | I CSV format file | 5)                                   |                                           |                  |                      |                  |          |  |  |
| Report Types                                       |                                                                                                    |                    |                   | File name                            | File name                                 |                  |                      |                  |          |  |  |
| Call Volume by Day - OffNet with Diversions        |                                                                                                    |                    |                   | site_repo                            | site_reports_CVDY_february2016.csv        |                  |                      |                  |          |  |  |
| Call Volume by Day - OnNet with Diversions         |                                                                                                    |                    |                   | site_repo                            | site_reports_CVDYVN_february2016.csv      |                  |                      |                  |          |  |  |
| Call Volume by Hour - OffNet with Diversions       |                                                                                                    |                    | site_repo         | site_reports_CVHRXW_february2016.csv |                                           |                  |                      |                  |          |  |  |
| Call Volume Time to Answer by Day by Hour - OffNet |                                                                                                    |                    |                   | site_repo                            | site_reports_CVTTADYHR_february2016.csv   |                  |                      |                  |          |  |  |
| Call Volume Time to Answer by Day by Hour - OnNet  |                                                                                                    |                    |                   | site_repo                            | site_reports_CVTTADYHRVN_february2016.csv |                  |                      |                  |          |  |  |
| Calls by Charge Band - OffNet                      |                                                                                                    |                    | site_repo         | site_reports_CBRP_february2016.csv   |                                           |                  |                      |                  |          |  |  |
| Total Call Count by Direction - OnNet & OffNet     |                                                                                                    |                    | site_repo         | site_reports_CDRP_february2016.csv   |                                           |                  |                      |                  |          |  |  |
| Ring Time                                          | by Hour - Off                                                                                                    | Net (Excluding We  | ekends)           | site_repo                            | rts_RTHRXW_fe                             | bruary2016.csv   |                      |                  |          |  |  |
| Most Frequently Dialled Numbers - OffNet           |                                                                                                    |                    | site_repo         | site_reports_DNMF_february2016.csv   |                                           |                  |                      |                  |          |  |  |
| Most Frequently Dialled Numbers - OnNet            |                                                                                                    |                    | site_repo         | site_reports_DNMFVN_february2016.csv |                                           |                  |                      |                  |          |  |  |
| Dialled Numbers by Cumulative Duration- OffNet     |                                                                                                    |                    | site_repo         | site_reports_DNCD_february2016.csv   |                                           |                  |                      |                  |          |  |  |
| Dialled Numbers by Cumulative Duration - OnNet     |                                                                                                    |                    | site_repo         | site_reports_DNCDVN_february2016.csv |                                           |                  |                      |                  |          |  |  |
| Directory N                                        | lumber Inform                                                                                                    | nation             |                   | site_repo                            | rts_DNINFO_feb                            | oruary2016.csv   |                      |                  |          |  |  |
| Logger Port Information                            |                                                                                                    |                    |                   | site_repo                            | site reports LPINFO february2016.csv      |                  |                      |                  |          |  |  |

site\_reports\_STINFO\_february2016.csv

If you have Embark (Featureline corporate lines) BT Call Tracker now presents this data online in an additional tab called 'Site reports '

In the site summary report you will see a summary of activity on all lines listed by telephone number and Site location code (SLC). By clicking on an SLC you can see the activity beneath listed by day and hour. You can use the drop down menus to switch months and filter for OnNet calls OffNet calls or both

In Download reports you can download all raw data in .csv format enabling you to perform your own analysis

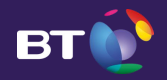

If you need any help or would like to give feedback please contact the NCP Helpdesk on 0800 328 2006 or by email at <u>call.tracker.helpdesk@bt.com</u> Monday to Friday 9am-5pm

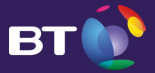